Consigli per i genitori che riscontrano delle difficoltà "ad entrare" nel registro elettronico NUVOLA.

## **1)** Come recuperare la password in caso di smarrimento TUTORIAL RECUPERO PASSWORD NUVOLA

Si accede al registro elettronico si inserisce il NOME UTENTE si inserisce una PASSWORD e nel caso di errore il programma mostra la seguente schermata (*screenshot*) CREDENZIALI ERRATE Nel basso della schermata viene richiesto CREDENZIALI DIMENTICATE? **Cliccare su Credenziali dimenticate.** 

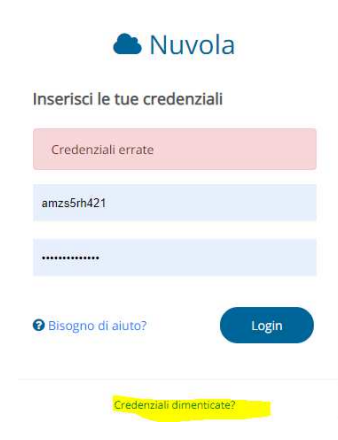

Ora il programma propone la seguente nuova schermata

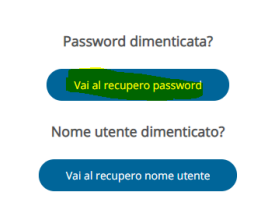

### Cliccare su "Vai al recupero password".

Successivamente, il programma propone le seguenti richieste Appare una schermata RICHIESTA PASSWORD Bisogna compilare NOME UTENTE Poi su CODICE DI CONTROLLO, cliccare su NON SONO UN ROBOT

#### COMITATO GENITORI DELL'ISTITUTO COMPRENSIVO "FRANCESCO D' ASSISI" Via Don A.Belluzzo,3 – 36056 Tezze Sul Brenta (VI)

#### **Richiesta** password

| Inserisci il nome utente per rice<br>email nel profilo utente.                                                  | vere le istruzioni di cambio password all'indirizzo                                                                                   |  |  |  |
|----------------------------------------------------------------------------------------------------|----------------------------------------------------------------------------------------------------|--|--|--|
| Se non hai inserito un indirizzo o<br>recuperare le credenziali dimen<br><b>della tua Scuola per recuperare</b> | email nel tuo profilo Nuvola e/o non riesci a<br>liticate, <b>contatta solo ed esclusivamente la segreteria</b><br><b>la password</b> |  |  |  |
| NON contattare l'assistenza Nuv<br>informazione, per motivi di priva                                            | vola perchè non possiamo fornire nessuna<br>acy e sicurezza, sulle credenziali di accesso.                                            |  |  |  |
| Nome utente *                                                                                                   |                                                                                                    |  |  |  |
| Codice di controllo *                                                                                           |                                                                                                    |  |  |  |
| Non sono un robot                                                                                               | reCAPTCHA<br>Privacy-Termini                                                                                                    |  |  |  |
| Richiedi password                                                                                               |                                                                                                    |  |  |  |
| Nome utente dimenticate                                                                                         | o?                                                                                                    |  |  |  |
| Vai al recupero nome uten                                                                                       | nte                                                                                                    |  |  |  |

Torna al login

Si apre una altra schermata con delle foto e viene richiesto di selezionare le immagini che hanno una determinata particolarità. Dopo aver selezionato le singole immagini, cliccare su VERIFICA in basso a destra

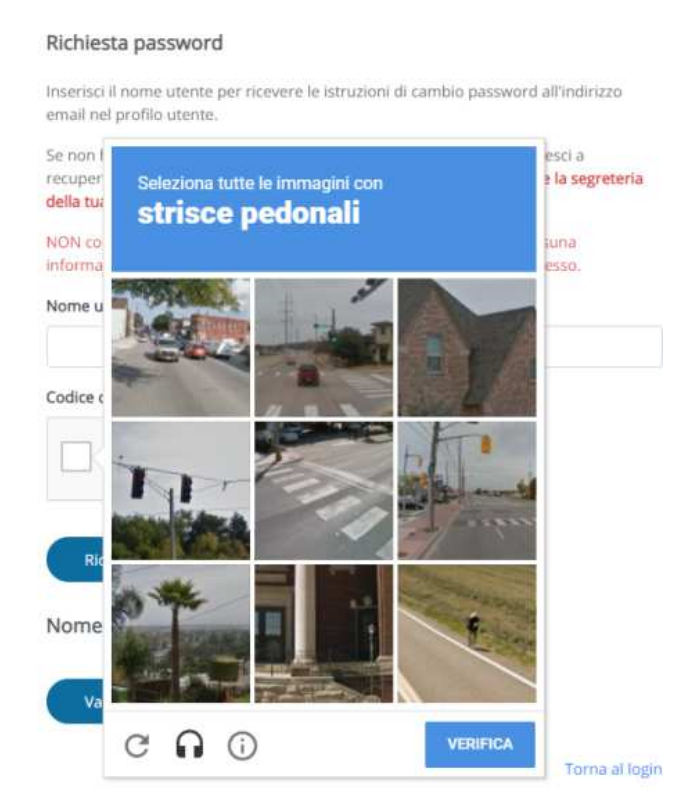

Se le immagini sono state selezione in modo corretto, si apre la schermata che presenta una spunta verde accanto a NON SONO UN ROBOT.

#### COMITATO GENITORI DELL'ISTITUTO COMPRENSIVO "FRANCESCO D' ASSISI" Via Don A.Belluzzo,3 – 36056 Tezze Sul Brenta (VI)

| Inserisci il nome utente per ricevere le istruzioni di cambio password all'indirizzo<br>email nel profilo utente.                                                                                                    |
|----------------------------------------------------------------------------------------------------|
| Se non hai inserito un indirizzo email nel tuo profilo Nuvola e/o non riesci a<br>recuperare le credenziali dimenticate, contatta solo ed esclusivamente la segreteria<br>della tuo Scuda con concorcera la occorce la occorce la concorce da concorce da concorcera esta esta esta esta esta esta esta est |
| NON contattare l'assistenza Nuvola perchè non possiamo fornire nessuna<br>informazione, per motivi di privacy e sicurezza, sulle credenziali di accesso.                                                                                                    |
| Nome utente *                                                                                                    |
| u6032192149.2126                                                                                                    |
| Codice di controllo *                                                                                                    |
| Non sono un robot                                                                                                    |
| Richled (password                                                                                                    |
|                                                                                                    |

Ora in basso si clicca su RICHIEDI PASSWORD

Appare una nuova schermata che informa che è stata inviata una mail personale contenente il link di attivazione da utilizzare per il reset della password

| Una email è stata inviata a@virgilio.it. Contie<br>utilizzare per il reset della password. | ene il link di attivazione che devi |
|--------------------------------------------------------------------------------------------|-------------------------------------|
| ← Torna alla richiesta password                                                            | Torna al logir                      |

Si va nella propria mail e si recupera la password.

Con questa nuova password si ripete l'accesso al registro elettronico (Login).

# 2) Come recuperare in NOME UTENTE in caso di smarrimento

Qualora non si ricordi nemmeno il nome utente, cliccare su "Nome utente dimenticato"

Nome utente dimenticato?

Si accede al registro elettronico

si inserisce il NOME UTENTE anche se errato si inserisce la PASSWORD e nel caso di errore il programma mostra la seguente schermata (*screenshot*) CREDENZIALI ERRATE Nel basso della schermata viene richiesto CREDENZIALI DIMENTICATE? Cliccare su Credenziali dimenticate.

| 📥 Nu                  | vola       |
|-----------------------|------------|
| nserisci le tue crede | nziali     |
| Credenziali errate    |            |
| amzs5rh421            |            |
|                       |            |
| Bisogno di aiuto?     | Login      |
| Credenziali dir       | nenticate? |

Ora il programma propone la seguente nuova schermata. Cliccare su "Vai al recupero NOME UTENTE".

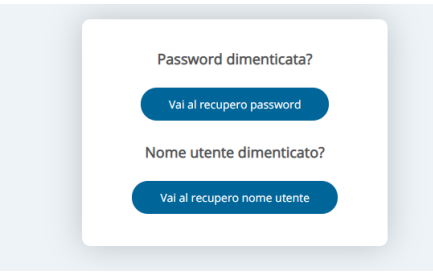

Ora il programma propone la seguente schermata

| Inserisci la tua email per<br>un indirizzo email nel tuo<br>recuperare il nome uten | cevere il tuo nome<br>profilo Nuvola, cont | itente dimenti<br>itta la segreter | cato. Se non hai inseri<br>ia della tua Scuola per |
|-------------------------------------------------------------------------------------|--------------------------------------------|------------------------------------|----------------------------------------------------|
| Email *                                                                             |                                            |                                    |                                                    |
| @libero.it                                                                          |                                            |                                    |                                                    |
| Codice di controllo *                                                               |                                            |                                    |                                                    |
| Von sono un robo                                                                    | reCAPTCHA<br>Privacy - Termini             |                                    |                                                    |

Inserire l'indirizzo e-mail comunicato alla scuola per il registro Nuvola

Cliccare su 'Richiedi nome utente'.

All'indirizzo e-mail comunicato alla scuola per le credenziali Nuvola viene inviato il NOME UTENTE. Si va nella propria mail e si recupera il NOME UTENTE.

Con il NOME UTENTE si ripete l'accesso al registro elettronico (Login).

Solamente qualora non si abbia mai comunicato alla scuola un indirizzo e-mail per il registro elettronico o si debba cambiarlo, è necessario chiamare in segreteria.